## Only a One Page on Item or Yield Report?

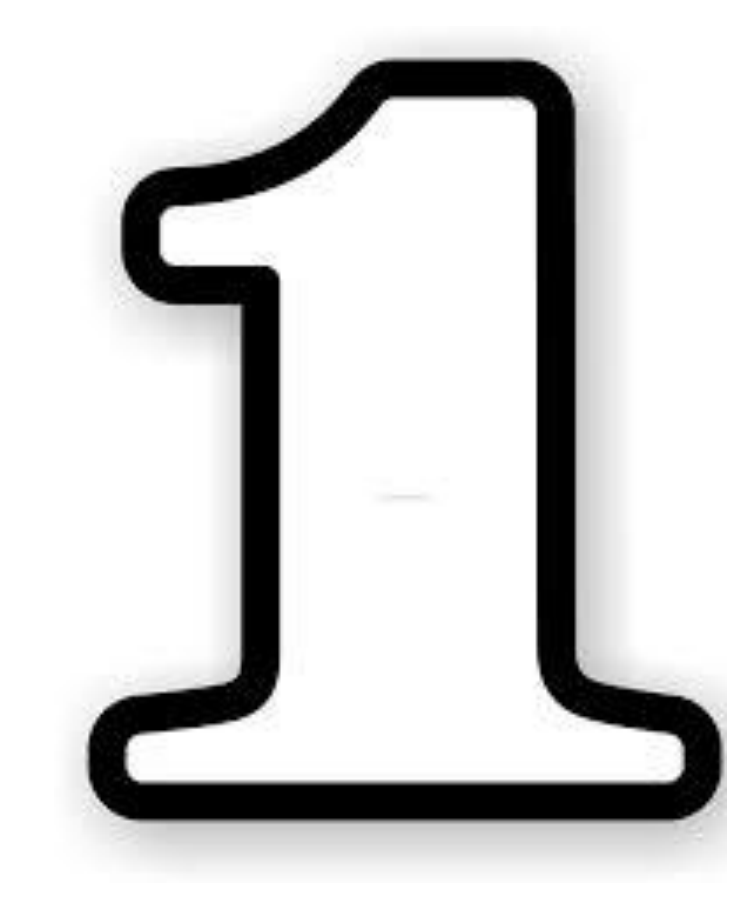

## Refresh Your Stock take in Abcom

## Did you upload the stock take from your device?

Are you only seeing one page on these reports when there should be many?

## Solution:

- Go to the Inventory Man Menu, Stock take Entry an open the Full Stock take for the date you are working on.
- Now Edit save and then close, run the Sat for the required sates and your full reports should be now display.

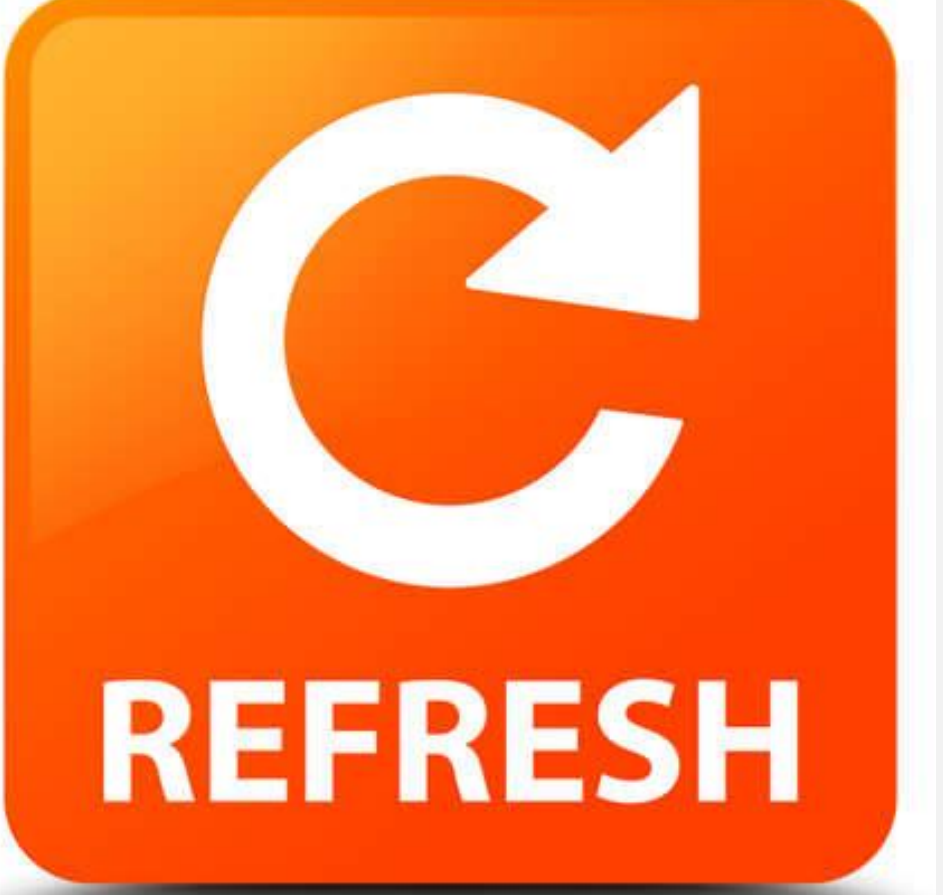